# **Exercise 3 - WDM Utility**

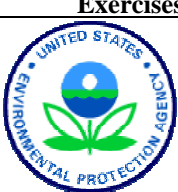

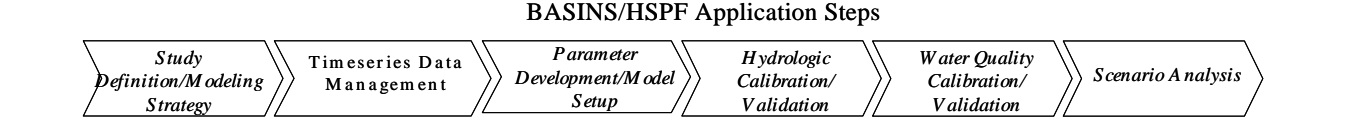

In order to successfully apply WinHSPF, meteorological data local to the area being studied are required. The current version of BASINS (after the Fall 2007 Update) contains meteorological data at more than 16,000 stations. These data are stored in the Watershed Data Management (WDM) format, which is used by both BASINS and HSPF. WDM files and the code library that manages them provide a powerful tool for managing and manipulating time-series data.

While the meteorological data update for BASINS 4.0 provides many additional stations not available in earlier version of BASINS, an HSPF user will still likely have additional local data to import and manipulate. To create and work with a WDM file requires a significant level of user education. BASINS users are greatly benefited by having a straightforward, easy-to-use tool that enables them to build and update WDM meteorological files without learning the detailed logistics of WDM operations. This tool is WDMUtil.

The WDMUtil program provides operational capabilities to allow users to import available meteorological data into WDM files and perform operations necessary (e.g., editing, aggregation/disaggregation, filling missing data, etc.) in order to create the input time-series data for WinHSPF. WDMUtil allows the user to add available local meteorological data to their study. In some instances, the examples of 'local' data in this exercise may now be available directly through the BASINS met data update, but the concepts of this exercise are important for any modeler applying HSPF and therefore, we will still go through the steps associated with building a \*.wdm file from scratch.

### Questions answered in this exercise:

- 1) How do I create a new WDM file to hold my local weather data?
- 2) How do I import local weather data using WDMUtil import scripts?
- 3) How do I import local weather data using WDMUtil by creating an import script?
- 4) How do I use the Compute/Disaggregate time series tool?

# A. Creating a new WDM file with local weather data

### **QUESTION ANSWERED:**

### 1) How do I create a new WDM file so I can import local weather data?

- 1. From the **Start** menu under **Programs**, select **Basins** and then **WDMUtil**.
- 2. From the **File** menu, select **New**.

- 3. Navigate to  $c: \ Basins$ .
- 4. Type "WEST\_BREX" as the file name.
- 5. Click OPEN. The following message will appear:

| WDMUtil File New 🛛 🔀 |                   |                            |       |  |  |
|----------------------|-------------------|----------------------------|-------|--|--|
| ?                    | WEST_<br>This fil | _BREX.wdm<br>e does not ex | dist. |  |  |
| Create the file?     |                   |                            |       |  |  |
| <u>Y</u> e           | s                 | No                         |       |  |  |

- 6. Click YES.
  - **Note:** We just created a blank \*.*wdm* file open into which we will import West Branch Patuxent weather data. Because of time constraints, we will not be importing all required time series; however, we will discuss the basics required to import all data types.

HSPF requires a unique data set for each meteorological parameter that will be imported. Data sets in WDM files are designated by a unique number and other relevant information, or "attributes", relating to the time series data fields into which the data are imported. The following table displays a convention for data set numbering and attribute naming that is used for the meteorological WDM files distributed with BASINS. For the example in the table, data sets are numbered from 11 to 206. Notice that all hourly information is listed in data fields 1 through 8. HSPF algorithms use these hourly values. The remaining data fields (9 - 16) contain daily time series data, as well as intermediate time series data used in the conversion of HSPF parameters (USEPA, 1998). This data set numbering scheme is not required, but is presented as a systematic approach to organizing your weather data timeseries.

| Data set Fields | Data set | Data set Numbers | Description Parameter                 |
|-----------------|----------|------------------|---------------------------------------|
| 1               | PREC     | (11,31,51,191)   | hourly precipitation                  |
| 2               | EVAP     | (12,32,52,192)   | hourly evaporation                    |
| 3               | ATEM     | (13,33,53,193)   | hourly temperature                    |
| 4               | WIND     | (14,34,54,194)   | hourly windspeed                      |
| 5               | SOLR     | (15,35,55,195)   | hourly solar radiation                |
| 6               | PEVT     | (16,36,56,196)   | hourly potential evapotranspiration   |
| 7               | DEWP     | (17,37,57,197)   | hourly dewpoint temperature           |
| 8               | CLOU     | (18,38,58,198)   | hourly cloud cover                    |
| 9               | TMAX     | (19,39,59,199)   | daily maximum temperature (optional)  |
| 10              | TMIN     | (20,40,60,200)   | daily minimum temperature (optional)  |
| 11              | DWND     | (21,41,61,201)   | daily windspeed (optional)            |
| 12              | DCLO     | (22,42,62,202)   | daily cloud cover (optional)          |
| 13              | DPTP     | (23,43,63,203)   | daily dewpoint temperature (optional) |
| 14              | DSOL     | (24,44,64,204)   | daily solar radiation (optional)      |
| 15              | DEVT     | (25,45,65,205)   | daily evapotranspiration (optional)   |
| 16              | DEVP     | (26,46,66,206)   | daily evaporation (optional)          |

**Table 1.** Data Set Numbering Convention for BASINS Meteorological WDM Files

**Note:** For the updated meteorological WDM files in BASINS 4.0, only data set fields 1 and 3-8 are distributed. The daily timeseries (data set fields 9-16) are not distributed because they are not used by HSPF, but may be added to wdm files in order to create the required hourly timeseries. Also, the hourly evaporation timeseries (data set field 2, "EVAP") is not included in the updated meteorological WDM files. The original database contained both this Pan Evaporation dataset and a computed Potential Evapotranspiration (PEVT) dataset. The PEVT dataset is appropriate as an input to the HSPF model for both potential evapotranspiration applied to the land surface and for lake evaporation applied to water surfaces.

In order to learn how to import data into the WDMUtil, we will enter a few different data sets. First we will import the hourly precipitation that is available through NOAA.

# B. Importing local weather data into the WDMUtil

### QUESTION ANSWERED: 2) How do I import local weather data using WDMUtil import scripts?

Generally, you would begin this exercise by downloading some precipitation data from the National Climatic Data Center (NCDC) for a weather station in the West Branch Patuxent area. However, there is a charge for the data, so the file is provided in the folder *c:\basins\extra training files\*. This data has been downloaded from <u>www.ncdc.noaa.gov</u>, in the <u>"Hourly Precipitation Data (TD 3240)</u>" format. The output format was specified as "Delimited, with Station Name", with the output format delimiter set to "Comma." Remember that most of the hourly precipitation data available from NCDC has now been

incorporated into the new BASINS meteorological data, however, there may be other sources of hourly precipitation data that may need to be used for HSPF modeling.

- 1. From the **File** menu in WDMUtil, select **Import**.
- 2. Navigate to *c:\Basins\Extra Training Files*.
- 3. Select "*beltsville\_precip.txt*" and click OPEN.
- 4. Click OK if the following "No Scripts Found Yet" message box appears.

| No Scripts Found Yet 🛛 🔀                                                                                  |
|----------------------------------------------------------------------------------------------------|
| Use the Find button to locate scripts.<br>Look for the Scripts directory where this program is installed. |
| ОК                                                                                                    |

The following "Script Selection for Importing" window will appear:

| Script Selection for importing C | :\BASINS\West Branch Weather Data\beltsville_precip.txt | _ D ×         |
|----------------------------------|---------------------------------------------------------|---------------|
| Description<br>Black Script      | Script File                                             | <u>B</u> un   |
| Dank Scipe                       |                                                         | <u>E</u> dit  |
|                                  |                                                         | <u>F</u> ind  |
|                                  |                                                         | Forget        |
|                                  |                                                         | <u>D</u> ebug |

- 5. Click FIND.
- 6. In the "Open Script File" window, navigate to *c:\basins\models\Hspf\WDMUtil\scripts.*
- 7. Select "*HPCP\_NCDC\_OL.ws*" and click OPEN.
- 8. Select "Hourly Precip, On-Line Format, NCDC TD-3240." The *c:\BASINS\models\HSPF\WDMUtil...* record will become highlighted in green (left) and blue (right).

| Script Selection for importing C:\BASINS\West | t Branch Weather Data\beltsville_precip.txt    |              |
|-----------------------------------------------|------------------------------------------------|--------------|
| Description                                   | Script File                                    | <u>R</u> un  |
| Blank Script                                  |                                                |              |
| "Hourly Precip, On-Line Format, NCDC TD-3240" | C:\BASINS\models\HSPF\WDMUtil\scripts\HPCP_NCE | <u>E</u> dit |
|                                               |                                                | <u> </u>     |

**Note:** The following table summarizes the data import scripts distributed with WDMUtil. Sample data files listed in the table are also distributed. (Hummel et al., 2001).

| Script File Name       | Description of Data Format Script Reads              | Sample Data File          |
|------------------------|------------------------------------------------------|---------------------------|
| HPCP_NCDC_Arch.ws      | Hourly Precip, Archive Format, TD-3240               | Ithaca_prec.ncd, ncdc.ncd |
| HPCP_NCDC_OL.ws        | Hourly Precip, On-Line Format, NCDC TD-3240          | aberdeen.ncd              |
| IdStMet_DLY.ws         | Idaho State Climate Services Daily Format            | fennrs.log                |
| MultiCol7_Wid10_Mon.ws | Multi-Columns (7) of Width 10, Monthly Values        | acpoint.prn               |
| SimpDly_MDY.ws         | Simple Daily Value Format-mm/dd/yyyy                 | usgsfecal.prn             |
| SimpDly_YMD.ws         | Simple Daily Value Format-yyyy/mm/dd                 |                           |
| SimpHrly_YMDH.ws       | txtScriptDesc                                        |                           |
| SOD_OL.ws              | Summary of the Day TD-3210                           | Bing_SOD.ncd              |
| SOD_OL_Coop.ws         | Summary of the Day, On-Line, Coop                    | Amherst.ncd               |
| SurfAir_Hrly_Arch.ws   | Surface Airways Hourly Data, Archive Format, TD-3280 | surface.ncd               |
| UsgsDvWeb_MDY.WS       | USGS Daily Web Values (mm/dd/yyyy)                   | hist_littleyellow.cgi     |
| UsgsDvWeb_YMD.ws       | USGS Daily Web Values (yyyy/mm/dd)                   | tendall.rdb               |
| WDMUtil_Exp_Dly.ws     | WDMUtil Export Format - Daily Values                 | tmax.exp                  |
| WDMUtil_Exp_Hrly.ws    | WDMUtil Export Format - Hourly Values                | prec.exp                  |
|                        |                                                      |                           |

### 9. Click RUN.

**Note:** A new record will appear in the "Time Series" frame.

| WDMUtil: WEST_BREX                                                    |                                                  |                              |                     |                     |                           | J      | <u>_                                     </u> |
|-----------------------------------------------------------------------|--------------------------------------------------|------------------------------|---------------------|---------------------|---------------------------|--------|-----------------------------------------------|
| Eile Tools Scenarios Location<br>Scenarios<br>O of 1 Mone<br>OBSERVED | ns <u>C</u> onstitu<br>Locati<br>0 of 1<br>18070 | ents <u>T</u> im<br>ons<br>0 | e Series <u>H</u> e | elp<br>ne Co<br>O c | nstituents<br>of 1<br>PCP | AII    | None                                          |
| Time Series - 1 of 1 availa                                           | able time se                                     | ries in li                   | st (1 not on        | WDM fil             | e); 0 selec               | ted. — |                                               |
|                                                                       | + 🥒                                              | ۵.                           |                     |                     |                           | All    | None                                          |
| Type File DSN                                                         | Scenario                                         | Location                     | Constituent         | Start               | End                       | Nval   | Station                                       |
| In-Memory <in memory=""> 1</in>                                       | OBSERVED                                         | 180700                       | HPCP                | 1986/1/1            | 1988/12/24                | 26136  | Hourly F                                      |

- **Note:** Notice in the Type column of the Time Series frame that it says "In-Memory." This means that the data was read in, but it has not been written to the WDM. We will need to write it to the WDM (this is similar to saving a file).
- 10. In the "Time Series" frame, click the newly added time series. It will turn blue.
- 11. In the "Tools" frame, click <sup>[11]</sup> (Write Time Series to WDM).
- 12. In the "Write to WDM" box, enter 31 as the Output DSN, change the constituent name to "PREC", and change the location name to "BELTSVILLE."

| 🕍 Write                                                                                                    | to WDM        |              |          |               |              |                |                 |            | <u>_ 🗆 ×</u> |
|----------------------------------------------------------------------------------------------------|---------------|--------------|----------|---------------|--------------|----------------|-----------------|------------|--------------|
| Specify Output Data-set Number(s);<br>Select/Enter Scenario, Location, Constituent as needed;<br>Data-set attributes may be updated if needed<br>Click Write button to store data on WDM file. |               |              |          |               |              |                |                 |            |              |
| O Use                                                                                                    | full period t | for each dat | a set    | s, as denni   | ea on main   | TORM           |                 |            |              |
|                                                                                                    |               |              |          |               |              |                |                 |            |              |
| DSN/ID                                                                                                    | Output DSN    | Scenario     | Location | Constituent   | # Attributes | Attr. Space    | # Data Pointers | Time Group | Base Year    |
| 1                                                                                                    | 31            | OBSERVED     | BELTSV   | PREC          | 30           | 100            | 300             | Years      | 1980         |
|                                                                                                    |               |              |          |               |              |                |                 |            |              |
|                                                                                                    |               |              |          | <u>W</u> rite |              | <u>C</u> ancel | ]               |            |              |

- **Note:** Notice that the four-letter abbreviation we used in the "Constituent" box is the abbreviation given in Table 1 on page 3. The name entered in the "Location" box must be **EXACTLY** the same each time you import/open a new data set into this wdm. For example, if you called the precipitation data location "BELTSVILLE" and then you called the hourly evaporation data location "Beltsville," they will be treated as two different locations in WDMUtil.
- 13. Click WRITE. The following message will appear:

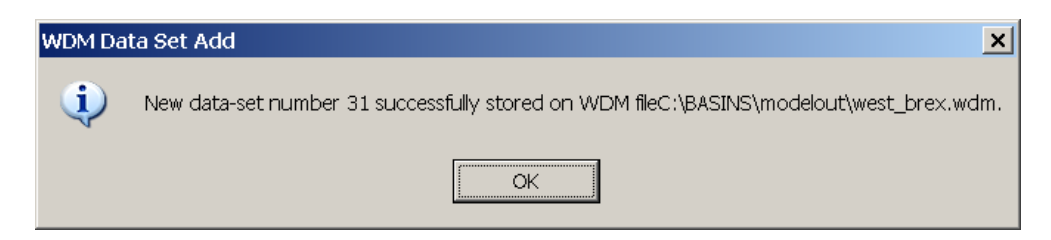

14. Click OK.

Note: The new time series is no longer highlighted and the "Type" is now WDM.

Before we learn how to use other tools in the WDMUtil, we will learn how to import other types of data. In the following section, we will create our own import script to import time series data that were gathered from different locations (Marlboro, Maryland, and West Branch Patuxent).

# C. Creating an Import Script

### **QUESTION ANSWERED:**

3) How do I import local weather data using WDMUtil by creating an import script?

- 1. From the **File** menu, select **Import**.
- 2. Navigate to *c:\basins\West Branch Weather Data*.
- 3. From the "Files of type:" menu, select "All Files (\*.\*)" and select "marlboro\_tmax."

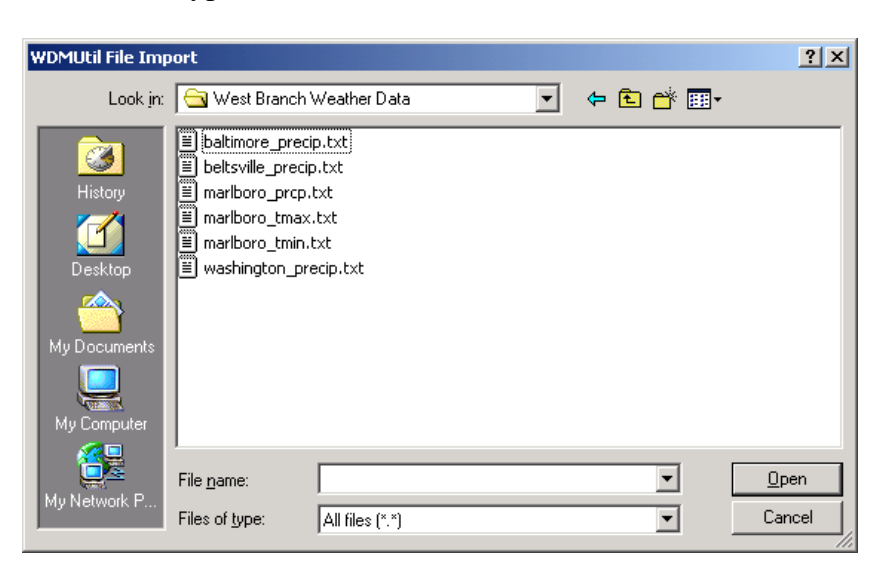

### 4. Click OPEN.

To illustrate how you can create an import script, we will import daily maximum temperature data for the Upper Marlboro station. There are currently no import scripts available for this format (shown below), so we will create one.

| 🗾 n  | narlbo       | oro_tma         | x.txt - Notepad |      |
|------|--------------|-----------------|-----------------|------|
| Eile | <u>E</u> dit | F <u>o</u> rmat | <u>H</u> elp    |      |
| mon  | th           | day             | year            | Tmax |
| 01   |              | 01              | 1986            | 48 . |
| 01   |              | 02              | 1986            | 42   |
| 01   |              | 03              | 1986            | 53   |
| 01   |              | 04              | 1986            | 58   |
| 01   |              | 05              | 1986            | 45   |
| 01   |              | 06              | 1986            | 44   |
| 01   |              | 07              | 1986            | 48   |
| 01   |              | 08              | 1986            | 30   |
| 01   |              | 09              | 1986            | 32   |
| 01   |              | 10              | 1986            | 45   |
| 01   |              | 11              | 1096            | 55   |

5. In the "Description" column, click the "Blank Script" box. The corresponding "Script File" box will turn blue.

| Script Selection for importing C:\BASINS\West      |                                                |      |
|----------------------------------------------------|------------------------------------------------|------|
| Description                                        | Script File                                    | Bun  |
| Blank Script                                       |                                                |      |
| "Hourly Precip, On-Line Format, NCDC TD-3240"      | C:\BASINS\models\HSPF\WDMUtil\scripts\HPCP_NCE | Edit |
| "USGS Daily Web Values (mm/dd/yyyy) - 2001 Format" | C:\BASINS\models\HSPF\WDMUtil\scripts\UsgsDvWe |      |

6. Click **EDIT**. Notice that a sample of the data you are importing is shown in the bottom portion of the window.

| Image: Pieter Properties       Data File:       C: \Documents and Settings\amber\Desktop\BASINS\West Branch       Browse         Description:       btScriptDesc       Browse         Header       Column Format       Line Ending         V Skip       Citable       Space Delimited       CALF or CR         C Stats With #       Column Format       C. GALF or CR       CALF or CR         C Stats With #       Character:       CASCII Char: []       CASCII Char: []         Lines       1       2       3       4       5       6       7       8       9         1234556789012345678901234 | Script Creation Wizard                                                                                                    |   |
|----------------------------------------------------------------------------------------------------|----------------------------------------------------------------------------------------------------|---|
| 1 2 3 4 5 6 7 8 9<br>123456789012345678901286132                                                                                                    | File Properties     Data Mapping       Data File:     C:\Documents and Settings\amber\Desktop\BASINS\West Branch     Browse       Script File:     Ending     Browse       Description:     Column Format     Line Ending       Weader     Column Format     Line Ending       © Stats With #     © Space Delimited     © CB/LF or CR       C Lines     1     C Character:     C Cline Length                                                                                                    |   |
|                                                                                                    | 1 2 3 4 5 6 7 8<br>1234567890123456789012986013<br>010050198601986014<br>0100701986018<br>0100901986032 | 2 |

- 7. In the "Header" frame, click the button beside "Lines."
- 8. Enter "1" in the box beside "Lines."

**Note:** This specifies that we have one line of headings in the file we are importing. Notice that the header line is no longer visible in the data window.

9. In the "Column Format" frame, make sure the "Fixed Width" button has been selected.

**Note:** This particular file is actually tab-delimited, but we are using the fixed width option to help you understand how this option works.

10. In the "Line Ending" frame, make sure that either the CR/LF or the CR button has been selected.

#### Note:

- CR = Carriage Return
- LF = Line Feed
- 11. Click the "Data Mapping" tab.

**Note:** The "Data Mapping" window requires user-specification of the data. The list at the top of the "Data Mapping" tab contains *Names* of various data elements used in importing data. The lower portion of the tab contains a display of the data file with column numbers across the top of it. These column numbers can be highlighted (by clicking and dragging with the mouse) to define the location of the data elements. Thus, to define the *Input Column* for a data element, click on that element and then click and drag on the column numbers in which the element is found. In some cases a data element's value will be constant (e.g., *Hour* and *Minute* for daily data). In such a case, the value for that element may be entered under the *Constant* column. The *Constant* column may also be used to apply a constant value to a data element. This is done by inserting the desired mathematical symbol in front of the constant value. For example, if the year values on a file were only the last two digits, entering +1900 in the *Constant* column would add 1900 to the 2-digit year values when processing the data.

Some data elements are general information about the data being processed. These elements may be stored as attributes of the time series. To indicate a data element as an attribute, a *yes* is entered under the *Attribute* column for that element. The values for these attributes may then be entered under the *Constant* column. It is important to enter values for the *Scenario*, *Location*, and *Constituent* attributes since this will make the new time series more recognizable by WDMUtil and other BASINS components.

Once the data elements have been defined as desired, SAVE SCRIPT may be used to write the script to a file for future use. READ DATA is used to try to process the data using the script defined in the wizard. CANCEL will close the Wizard and no data will be imported (Hummel et al., 2001).

| Script Creation Wizard      |                     |                     |           |            |         |                | <u> </u> |
|-----------------------------|---------------------|---------------------|-----------|------------|---------|----------------|----------|
| File Properties Data Mappir | ng                  |                     |           |            |         |                |          |
| Name                        | Attribute           | Input Column        | Co        | nstant     |         | Skip Values    |          |
| Value                       | no                  |                     |           |            |         |                |          |
| Year                        |                     |                     | 19        | 00         |         |                |          |
| Month                       | no                  |                     |           |            |         |                |          |
| Day                         |                     |                     | 1         |            |         |                |          |
| Hour                        |                     |                     | 0         |            |         |                |          |
| Minute                      |                     |                     | 0         |            |         |                |          |
| Scenario                    | yes                 |                     |           |            |         |                |          |
| Location                    | yes                 |                     |           |            |         |                |          |
| Constituent                 | yes                 |                     |           |            |         |                |          |
| Description                 | 100                 |                     |           |            |         |                |          |
| 1                           | 2 3                 | 4                   | 5         | 6          | 7       | 8              | 9        |
| 123456789012345678          | 9012345678901:      | 2345678901234567    | 890123456 | 5789012345 | 5678901 | 12345678901234 | 567890   |
| 0100101986048               |                     |                     |           |            |         |                | -        |
| 0100201986042               |                     |                     |           |            |         |                |          |
| 0100301986053               |                     |                     |           |            |         |                |          |
| 0100401986058               |                     |                     |           |            |         |                |          |
| 0100501986045               |                     |                     |           |            |         |                |          |
| 0100601986044               |                     |                     |           |            |         |                |          |
| 0100701986048               |                     |                     |           |            |         |                |          |
| 0100801986030               |                     |                     |           |            |         |                |          |
| <br><u>R</u> ead D          | ata <u>S</u> ave Sc | ript <u>C</u> ancel |           |            |         |                |          |

- 12. Click in the cell that corresponds with the "Input Column" and the "Value" row.
- 13. In the lower portion of the tab, highlight columns 12-14 by clicking and dragging with the mouse, to define the location of the data elements. Notice 12-14 show up in the cell selected earlier.

**Note:** The columns are numbered using the following schematic:

| 1 2                | 3)<br>123456789012345 | 4 5<br>6789012345678901234 | 6<br>4567890123456789 | 7 8<br>01234567890123456 | 9<br>789012345678 | 10 11<br>90123456789012 | 234 |
|--------------------|-----------------------|----------------------------|-----------------------|--------------------------|-------------------|-------------------------|-----|
| 14                 | 26                    |                            | 54                    |                          |                   |                         |     |
| Script Creation    | Wizard                |                            |                       |                          | <u>_ 🗆 ×</u>      | [                       |     |
| File Properties Da | ata Mapping           |                            |                       |                          |                   |                         |     |
| Name               | Attribute             | Input Column               | Constant              | Skip Values              | ▲                 |                         |     |
| Value              | no                    | 12-14                      | 1000                  |                          |                   |                         |     |
| Year               |                       |                            | 1900                  |                          |                   |                         |     |
| Month              | no                    |                            | 1                     |                          |                   |                         |     |
| Hour               |                       |                            | 0                     |                          |                   |                         |     |
| Minuto             |                       |                            | 0                     |                          |                   |                         |     |
| Scenario           | Ves                   |                            | U                     |                          |                   |                         |     |
| Location           | ves                   |                            |                       |                          |                   |                         |     |
| Constituent        | Ves                   |                            |                       |                          |                   |                         |     |
| Description        | yes                   |                            |                       |                          | <b>_</b>          |                         |     |
| 1                  | . 2                   | 3                          | 4 5                   | 6                        |                   |                         |     |
| 123456789012       | 345678901234          | 567890123456789            | 9012345678901         | 2345678901234            |                   |                         |     |
| 010010198604       | 8                     |                            |                       |                          | <b></b>           |                         |     |
| 010020198604       | 2                     |                            |                       |                          | =                 |                         |     |
| 010030198605       | 3                     |                            |                       |                          |                   |                         |     |
| 010040198605       | 8                     |                            |                       |                          |                   |                         |     |
| 010050198604       | 5                     |                            |                       |                          |                   |                         |     |
| 010060198604       | 4                     |                            |                       |                          |                   |                         |     |
| 010070198604       | 8                     |                            |                       |                          | -                 |                         |     |
| •                  |                       |                            |                       |                          | •                 |                         |     |
|                    | <u>R</u> ead Data     | <u>S</u> ave Script        | <u>C</u> ancel        |                          |                   |                         |     |

- 14. Click in the cell corresponding to "Input Column" and "Year."
- 15. Highlight columns 7-10 by clicking and dragging with the mouse.
- 16. Click in the cell that corresponds with the "Input Column" column and the "Month" row.
- 17. Highlight columns 1-2 by clicking and dragging with the mouse.
- 18. Click in the cell that corresponds with the "Input Column" column and the "Day" row.
- 19. Highlight columns 4-5 by clicking and dragging with the mouse.
- 20. In the cell that corresponds with the "Constant" column and "Hour" row, enter "24".

- **Note:** The "Hour" represents the hour the observations were made. To understand the importance the "Hour" being set correctly, let's consider daily precipitation values. If the observation were made at 8:00 am on 1/2/1985, the value would represent the precipitation that occurred during the previous 24-hour period, from 8 am on 1/1/1985 to 8 am on 1/2/1985. In the case of this exercise, it is assumed that daily maximum temperatures, daily minimum temperatures, and daily precipitation values were recorded at hour 24 (at the very end of the day) and therefore, represents data collected from midnight to midnight on the date corresponding to the daily value. Observation times can generally be obtained from the source of the data.
- 21. In the cell that corresponds with the "Constant" column and "Scenario" row, enter "OBSERVED" (in capitals).
- 22. In the cell that corresponds with the "Constant" column and "Location" row, enter "MARLBORO" (in capitals).
- 23. In the cell that corresponds with the "Constant" column and "Constituent" row, enter "TMAX."
- 24. In the cell that corresponds with the "Constant" column and "Description" row, enter "Daily Maximum Temperature." Your window should now look like the following.

| riterric                                                     | Attribute   | Input Column    | Constant        | Skip Values  |   |
|--------------------------------------------------------------|-------------|-----------------|-----------------|--------------|---|
| Value                                                        | no          | 12-14           |                 |              |   |
| Year                                                         |             | 7-10            | 1900            |              | _ |
| Month                                                        | no          | 1-2             |                 |              |   |
| Day                                                          |             | 4-5             | 1               |              |   |
| Hour                                                         |             |                 | 24              |              |   |
| Minute                                                       |             |                 | 0               |              |   |
| Scenario                                                     | yes         |                 | OBSERVED        |              | _ |
| Location                                                     | yes         |                 | MARLBORO        |              |   |
| Constituent                                                  | yes         |                 | TMAX            |              |   |
| Description                                                  | yes         |                 | Daily Maximum T | emp          |   |
| 1                                                            | 2           | 3               | 4 5             | 6            |   |
| 2345678901234                                                | 45678901234 | 567890123456789 | 0123456789012   | 345678901234 |   |
| 1010101986048                                                | 100,0001201 | 00,000120100,00 | 0120100/07012   | 0100/0901201 |   |
|                                                              |             |                 |                 |              | = |
| 00201986042                                                  |             |                 |                 |              |   |
|                                                              |             |                 |                 |              |   |
| 100201986042<br>100301986053                                 |             |                 |                 |              |   |
| LOO2O1986O42<br>LOO3O1986O53<br>LOO4O1986O58                 |             |                 |                 |              |   |
| LOO2O1986O42<br>LOO3O1986O53<br>LOO4O1986O58<br>LOO5O1986O45 |             |                 |                 |              |   |

- 25. Click READ DATA.
  - **Note:** Your screen should look like the following. Notice that there is another yellow time series that is in memory.

| WDMUtil: west_brex                                                                                                    |
|----------------------------------------------------------------------------------------------------|
| Jer Tools Scenarios Locations Constituents Time Series Help       Scenarios       0 of 1       All       None       BELTSVILLE         Constituents         Constituents         Constituents         Constituents         Constituents         O of 2         Belt         PREC |
| MARLBORO TMAX                                                                                                    |
| Time Series - 2 of 2 available time series in list (1 not on WDM file); 0 selected.                                                                                                    |
|                                                                                                    |
| Type File DSN Scenario Location Constituent Start SJDay End EJD                                                                                                    |
| WDM west_brex 31 OBSERVED BELTSVILLE PREC 1986/1/1 46431 1988/12/24 4752                                                                                                    |
|                                                                                                    |
| Dates Tools No Dates are available until Timeseries are Selected                                                                                                    |

- 26. The new record must be written to the WDM. In the "Time Series" frame, click on the newly added time series. It will turn blue.
- 27. In the Tools frame, click (Write Time Series to WDM).
- 28. In the "Write to WDM" box, enter 19 as the Output DSN.

| Write to WDM<br>Specify Output Data-set Num<br>Select/Enter Scenario, Local<br>Data-set attributes may be up<br>Click Write button to store da<br>Use common period for a<br>C Use full period for each d | ber(s);<br>ion, Constitu<br>odated if nee<br>ta on WDM f<br>II data sets, a<br>ata set | ent as neo<br>ded<br>ile.<br>as defineo | eded;<br>1 on main f | orm         |                 |            | <u>_   ×</u> |
|----------------------------------------------------------------------------------------------------|----------------------------------------------------------------------------------------|-----------------------------------------|----------------------|-------------|-----------------|------------|--------------|
| DSN/IE Dutput DSN Scenario                                                                                                    | Location                                                                               | Constituen                              | # Attributes         | Attr. Space | # Data Pointers | Time Group | Base Yea     |
| 1 19 OBSERVED                                                                                                    | MARLBORC                                                                               | TMAX                                    | 30                   | 100         | 300             | Years      | 1980         |
|                                                                                                    |                                                                                        |                                         |                      |             |                 |            |              |
|                                                                                                    |                                                                                        | <u>W</u> rite                           |                      | ancel       |                 |            |              |

**Note:** The number "19" came from Table 1 on page 3 of this exercise, following the BASINS convention for numbering time series data sets. The data set number is arbitrary, but following this convention will help throughout this exercise. In addition, numbering hourly data sets according to this convention makes it easier for WinHSPF to find default data sets for each meteorologic constituent.

**Note:** DSN = Data Set Number

29. Click WRITE.

30. Click OK when a message appears telling you that the data set was successfully stored.

Note: The new time series is no longer highlighted and the "Type" is now WDM.

31. Follow steps 1-29 (in Section C) to import additional local data files *"marlboro\_tmin.txt"* and *"marlboro\_precip.txt."* Use "OBSERVED" as the scenario and "MARLBORO" as the location for each file. Use the following, from Table 1, as the constituent names and DSNs when creating scripts and writing to the WDM.

| File                | Constituent | Description               | DSN |
|---------------------|-------------|---------------------------|-----|
| marlboro_tmin.txt   | TMIN        | Daily Minimum Temperature | 20  |
| marlboro_precip.txt | DPRC        | Daily Precipitation       | 27  |

After these files are entered, the WDMUtil window should look like the following:

| 🕈 WDI                    | MUtil: west                 | t_bre                    | ×             |                                     |              |             |                              |             | _ 🗆 ×    |
|--------------------------|-----------------------------|--------------------------|---------------|-------------------------------------|--------------|-------------|------------------------------|-------------|----------|
| Eile T<br>Scena<br>Oof 1 | ools <u>S</u> cena<br>arios | arios<br>All             | Locations (   | Constituents<br>Locations<br>) of 2 | Time Series  | Help<br>one | Constitu<br>I of 4           | ents<br>All | None     |
| OBSE                     | ERVED                       |                          |               | BELTSVILLE<br>MARLBORO              |              |             | dprc<br>prec<br>TMAX<br>TMIN |             |          |
| Time                     | Series - 4                  | 1 of 4 :<br><b>↑   ↓</b> | available tin | ne series in li<br>🎕                | st (O not on | WDM file    | e); 0 sel                    | ected       | None     |
| Туре                     | File                        | DSN                      | Scenario      | Location                            | Constituent  | Start       | SJDay                        | End         | EJDay    |
| WDM                      | west_brex                   | 31                       | OBSERVED      | BELTSVILLE                          | PREC         | 1986/1/1    | 46431                        | 1988/12/24  | 47520    |
| WDM                      | west_brex                   | 19                       | OBSERVED      | MARLBORO                            | TMAX         | 1986/1/1    | 46431                        | 1988/12/31  | 47527    |
| WDM                      | west_brex                   | 20                       | OBSERVED      | MARLBORO                            | TMIN         | 1986/1/1    | 46431                        | 1988/12/31  | 47527    |
| WDM                      | west_brex                   | 27                       | OBSERVED      | MARLBORO                            | DPRC         | 1986/1/1    | 46431                        | 1988/12/31  | 47527    |
| Dates                    |                             |                          |               |                                     |              |             | ols                          |             |          |
| No Da                    | ates are av                 | ailab                    | le until Time | eseries are Se                      | elected      |             | <br>☆ :                      |             | <b>1</b> |

We will use the above time series to calculate additional time series data using "Tools" within WDMUtil.

# D. Computing and disaggregating data in WDMUtil

#### **QUESTION ANSWERED:**

4.) How do I use the Compute/Disaggregate time series tool?

1.

In this section, we will use the imported minimum temperature and maximum temperature to compute a time series for daily potential evapotranspiration. That time series can then be disaggregated into hourly potential evapotranspiration.

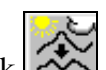

Click (Compute/Disaggregate Meteorological Time Series tool), or from the **Tools** menu, select **Compute**.

- 2. In the "Operation" frame, make sure the button beside "Compute" has been selected.
- 3. In the "Compute Functions" frame, select the button beside "Hamon PET."
- 4. In the "Timeseries" box, the "Output" section should already be filled in with the appropriate constituent abbreviation, location, and scenario. Enter 25 in the DSN textbox.

**Note:** As mentioned previously, the DSN corresponding to DEVT can be found in the Table 1.

5. In the "Additional Inputs" frame, enter the "Latitude" as 38, 52, and 00 and check that the "Fahrenheit" button is selected.

Your screen should look like the following:

| 🛠 WDMUtil Compute                                 |                                        |                                                   |                     | ×      |
|---------------------------------------------------|----------------------------------------|---------------------------------------------------|---------------------|--------|
| Operation                                         |                                        |                                                   |                     |        |
| Compute                                           | 0                                      | <u>D</u> isaggregate                              |                     |        |
| Compute Functions                                 |                                        |                                                   |                     |        |
| Solar Radiation                                   | n                                      | O Penman P                                        | an Evaporation      |        |
| <ul> <li>Jensen PET</li> <li>Hamon PET</li> </ul> |                                        | <ul> <li>Wind Trav</li> <li>Percent Cl</li> </ul> | oud Cover           |        |
| Compute Daily PET series for min and n            | (in) using monthl<br>nax air temperatu | y coefficients, lati<br>re (F or C).              | tude (d,m,s) and ti | me     |
| Timeseries —                                      |                                        |                                                   |                     |        |
| Output                                            | Constituent                            | Location                                          | Scenario            | DSN    |
|                                                   | DEVI                                   | MARLBURU                                          | COMPOTED            | 25     |
| input(s):                                         |                                        |                                                   |                     |        |
| Min Air Temp:                                     | TMIN                                   | MARLBORO -                                        | OBSERVED -          | 20 💌   |
| Max Air Temp:                                     | TMAX 💌                                 | MARLBORO 🔻                                        | OBSERVED 💌          | 19 🔻   |
| Additional Inputs                                 |                                        |                                                   | Eahr                | enheit |
| Latitude (d,m,                                    | s):   38   52                          | 00 Temperatu                                      | re Units: O Cels    | ius    |
| Jan Feb Ma                                        | ar Apr May Ju                          | un Jul Aug S                                      | ep Oct Nov D        | ec     |
| 0.005 0.005 0.                                    | 005 0.005 0.005 0.                     | .005 0.005 0.005 0                                | 005 0.005 0.005 0.  | 005    |
| Dates                                             |                                        |                                                   |                     |        |
| Reset Start                                       |                                        | End                                               |                     |        |
| Current 1986 1                                    | 1 0 0 0 to                             | 1988 12 31 0 0                                    |                     |        |
| <b>Common</b> 1986 1                              | 1 0 0 0 <b>to</b>                      | 1988 12 31 0 0                                    | 0                   |        |
| [                                                 | Perform Operati                        | on Close                                          |                     |        |

- 6. Click PERFORM OPERATION.
- 7. Click OK when a message opens informing you that the compute operation was successfully performed.

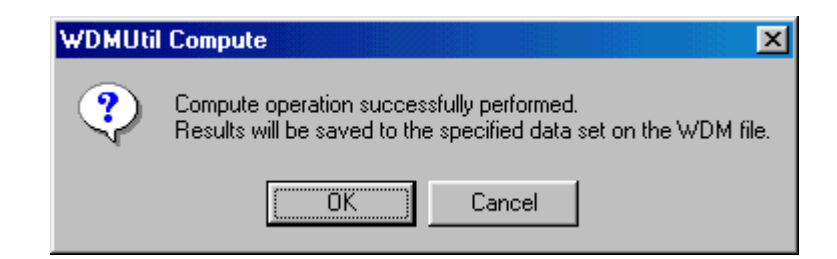

8. Click OK when a message appears informing you that the new data set number was successfully stored.

| WDM Dat | a Set Add                                                                                          |
|---------|----------------------------------------------------------------------------------------------------|
| ٩       | New data-set number 25 successfully stored on WDM fileC:\BASINS\models\HSPF\WDMUtil\WEST_BREX.wdm. |
|         | <u> </u>                                                                                           |

**Note:** Now that we have computed the daily Potential Evapotranspiration, we need to disaggregate it into hourly.

- 9. In the "Operation" frame, click the button beside "Disaggregate."
- 10. In the "Disaggregate Functions" box, select the button beside "Evapotranspiration."
- 11. We will need to look at our table and look up the corresponding DSN for PEVT. Enter 16 in the "DSN" text box.
- 12. In the "Additional Inputs" box, check that the "Latitude" is 38, 52, and 0.

| 🔍 WDMUtil Compute                                                                                                |                   |                |            | ×    |  |  |  |  |  |
|----------------------------------------------------------------------------------------------------|-------------------|----------------|------------|------|--|--|--|--|--|
| Operation                                                                                                    |                   |                |            |      |  |  |  |  |  |
| C <u>C</u> ompute © <u>D</u> isaggregate                                                                         |                   |                |            |      |  |  |  |  |  |
| -Disaggregate Func                                                                                               | tions             |                |            |      |  |  |  |  |  |
| C Solar Radiation                                                                                                | n                 | Evapotran      | spiration  |      |  |  |  |  |  |
| C Temperature                                                                                                    |                   | O Wind Trav    | rel        |      |  |  |  |  |  |
| O Dewpoint Temp                                                                                                  | perature          | O Precipitati  | on         |      |  |  |  |  |  |
| Disaggregate Daily PET (in or cm) to Hourly (assumes a distribution based on latitude (d,m,s) and time of year). |                   |                |            |      |  |  |  |  |  |
| Timeseries                                                                                                    |                   |                |            |      |  |  |  |  |  |
|                                                                                                    | Constituent       | Location       | Scenario   | DSN  |  |  |  |  |  |
| Output:                                                                                                    | PEVT              | MARLBORO       | COMPUTED   | 16   |  |  |  |  |  |
| Input(s):                                                                                                    |                   |                |            |      |  |  |  |  |  |
| Potential ET:                                                                                                    | DEVT              | MARLBORO -     | COMPUTED - | 25 💌 |  |  |  |  |  |
| Additional Inputs<br>Latitude (d,m,s): 38 52 0                                                                   |                   |                |            |      |  |  |  |  |  |
| Dates                                                                                                    |                   |                |            |      |  |  |  |  |  |
| Reset Start                                                                                                    |                   | End            |            |      |  |  |  |  |  |
| Current 1986 1                                                                                                   | 1 0 0 0 <b>to</b> | 1988 12 31 0 0 | ) 0        |      |  |  |  |  |  |
| Common 1986 1                                                                                                    | 1 0 0 0 <b>to</b> | 1988 12 31 0 0 | ) 0        |      |  |  |  |  |  |
|                                                                                                    | Perform Operati   | ion Close      |            |      |  |  |  |  |  |

- 13. Click PERFORM OPERATION.
- 14. Click OK on both of the subsequent screens.
- 15. Click CLOSE in the "WDMUtil Compute" window.

Another powerful function of WDMUtil is the ability to disaggregate daily precipitation into hourly values based on hourly time series from nearby stations. WDMUtil uses values from the secondary hourly station with daily total closest to the daily value of the station in question. If there is not a daily total from a secondary station within a user-specified tolerance of the daily value, hourly values are obtained from a triangular distribution of the daily value with a peak at the middle of the day. (Hummel et al., 2001).

In this section, we will obtain hourly precipitation data for Marlboro. We already imported the Marlboro daily precipitation time series. We will use the Beltsville hourly precipitation data, which we imported earlier, along with hourly precipitation time series from two other nearby stations, Baltimore and Washington, as secondary station data. These data were previously downloaded from NCDC.

- 16. From the **File** menu select **Import.**
- 17. Navigate to *c:\basins\west branch weather data* and select "*baltimore\_precip.txt*." Click **Open**.
- 18. In the "Description" column, click the "Hourly Precip, On-Line Format, NCDC TD-3240" box. The corresponding "Script File" box will turn blue. Click RUN.
  - **Note:** This is the same script we used to import the NCDC Beltsville Hourly Precipitation Data.

| 🐨 WDMUt                                                                                                    | il: west_brex             | :          |               |                 |           |            |         | _           |          |
|----------------------------------------------------------------------------------------------------|---------------------------|------------|---------------|-----------------|-----------|------------|---------|-------------|----------|
| WDMUtil: west_brex      X         Ele Tools Scenarios Locations Constituents Time Series Help         Scenarios       0 of 2         All None       0 of 3         COMPUTED       0 of 3         OBSERVED       180465         BELTSVILLE       DEVT         MARLBORO       PEVT         PREC       TMAX |                           |            |               |                 |           |            |         |             |          |
| Time Ser                                                                                                    | ies - 7 of 7 a<br>▲ ▲ ↓ ↓ | ivaila<br> | ble time seri | es in list (1 n | ot on WDM | file); 0 s | elected | d.<br>All N | one      |
|                                                                                                    | west brev                 | 19         |               | MARI BORO       | TMAX      | 1986/1/1   | 46431   | 1988/12/31  | <u> </u> |
| WDM                                                                                                    | west brex                 | 20         | OBSERVED      | MARLBORO        | TMIN      | 1986/1/1   | 46431   | 1988/12/31  | 2        |
| WDM                                                                                                    | west brex                 | 27         | OBSERVED      | MARLBORO        | DPBC      | 1986/1/1   | 46431   | 1988/12/31  | 2        |
| WDM                                                                                                    | west brex                 | 25         | COMPUTED      | MARLBORO        | DEVT      | 1986/1/1   | 46431   | 1988/12/31  | 2        |
| WDM                                                                                                    | west brex                 | 16         | COMPUTED      | MARLBORO        | PEVT      | 1986/1/1   | 46431   | 1988/12/31  | 4        |
| In-Memory                                                                                                    | <in memory=""></in>       | 1          | OBSERVED      | 180465          | HPCP      | 1986/1/1   | 46431   | 1988/12/28  |          |
|                                                                                                    | -                         |            |               |                 |           |            |         |             | •        |
| – Dates –<br>No Dates                                                                                                    | are availabl              | e unti     | l Timeseries  | are Selecte     | b         | Tools      |         |             | s<br>Y   |

- 19. As with the Beltsville time series, this data set must be written to the WDM. In the "Time Series" frame, select the newly added time series. It will turn blue.
- 20. In the "Tools" frame, click [1] (Write Time Series to WDM).
- 21. In the "Write to WDM" box, enter 51 as the Output DSN, change the constituent name to "PREC", and change the location name to "BALTIMORE."

| 📓 Write to WDM                                                                                                    | × |
|----------------------------------------------------------------------------------------------------|---|
| Specify Output Data-set Number(s);<br>Select/Enter Scenario, Location, Constituent as needed;<br>Data-set attributes may be updated if needed<br>Click Write button to store data on WDM file.<br>© Use common period for all data sets, as defined on main form<br>© Use full period for each data set |   |
| DSN/IC)Jutput DSN Scenario  Location  Constituen #Attributes Attr. Space #Data Pointer: Time Group Base Yea                                                                                                    |   |
| 1 51 OBSERVEL BALTIMORE PREC 30 100 300 Years 1980                                                                                                    |   |
|                                                                                                    |   |
| <u>W</u> rite <u>C</u> ancel                                                                                                    |   |

**Note:** Each time series must have a unique DSN. Although the constituent for this time series is the same as the Beltsville time series, we use a different DSN because it is a different location. This is done using the pattern on Table 1. For example, 11, 31, 51, 71 ... are all acceptable DSNs for Hourly Precipitation, but are usually organized by location or source.

- 22. Click WRITE.
- 23. Click OK.
- 24. Follow steps 16-23 for "*washington\_precip.txt*" using 71 as the Output DSN and "WASHINGTON" as the location name. The WDMUtil window should look like this:

| 🗂 wdi                                                                                                    | MUtil: wes                                                                                                    | t_bre       | x             |                                 |               |           |                 |            | _ 🗆 ×          |  |
|----------------------------------------------------------------------------------------------------|----------------------------------------------------------------------------------------------------|-------------|---------------|---------------------------------|---------------|-----------|-----------------|------------|----------------|--|
| File       Tools       Scenarios       Locations       Constituents       Time Series       Help         Scenarios       0 of 2       All       None       0 of 4       All       None         COMPUTED       0 of 4       All       None       DEVT       DPRC         DBSERVED       MARLBORO       WASHINGTON       DEVT       DRC |                                                                                                    |             |               |                                 |               |           |                 |            |                |  |
| -Time                                                                                                    | Series - 1                                                                                                    | Bof8<br>▲ ↓ | available tir | ne series in list<br>10 continu | t (O not on V | WDM file) | ); O sele       | ected.     | None           |  |
| туре                                                                                                    |                                                                                                    | 21          | Scenario      | DELTON                          |               | 5tan      | 15JDay<br>40401 | 1000/10/04 | EJDay<br>47500 |  |
|                                                                                                    | west_brex                                                                                                    | 31          | OBSERVED      | BELISVILLE                      | PREC          | 1966/1/1  | 46431           | 1988/12/24 | 47520          |  |
|                                                                                                    | west_prex                                                                                                    | 19          | OBSERVED      | MARLBURU                        | THAN          | 1000/1/1  | 46431           | 1900/12/31 | 47527          |  |
|                                                                                                    | west_brex                                                                                                    | 20          | OBSERVED      | MARLBURU                        |               | 1966/1/1  | 46431           | 1988/12/31 | 47527          |  |
|                                                                                                    | west_prex                                                                                                    | 27          | OBSERVED      | MARLBURU                        | DPRC          | 1000/1/1  | 46431           | 1900/12/31 | 47527          |  |
|                                                                                                    | west_brex                                                                                                    | 25          | COMPUTED      | MARLBURU                        |               | 1986/1/1  | 46431           | 1988/12/31 | 47527          |  |
|                                                                                                    | west_prex                                                                                                    | 10          |               |                                 | PEVI          | 1006/1/1  | 46401           | 1000/12/01 | 47527          |  |
|                                                                                                    | west_brev                                                                                                    | 71          | OBSERVED      | WASHINGTON                      | PREC          | 1006/1/1  | 40431           | 1000/12/20 | 47524          |  |
| -Dates<br>No Da                                                                                                    | WDM west_brex 71 OBSERVED WASHINGTON PREC 1986/1/1 46431 1988/12/28 47524 Dates No Dates are available until Timeseries are Selected |             |               |                                 |               |           |                 |            |                |  |

- 25. In the "Tools" frame, click on (Compute/Disaggregate Meteorological Time Series).
- 26. In the "Operation" frame, select the button beside "Disaggregate." In the "Disaggregate Functions" frame, select the button beside "Precipitation."

| 🗶 WDMUtil Compute                                                                                                    |                                                                                                    |                      |                      | ×      |  |  |
|----------------------------------------------------------------------------------------------------|----------------------------------------------------------------------------------------------------|----------------------|----------------------|--------|--|--|
| Operation                                                                                                    |                                                                                                    |                      |                      |        |  |  |
| C <u>C</u> ompute © <u>D</u> isaggregate                                                                                                    |                                                                                                    |                      |                      |        |  |  |
| Disaggregate Functions   Solar Radiation  Temperature  Wind Travel  Dewpoint Temperature  Disaggregate Daily Precipitation using anywhere from 1 to 5 hourly precipitation |                                                                                                    |                      |                      |        |  |  |
| data sets.                                                                                                    |                                                                                                    |                      |                      |        |  |  |
| Timeseries<br>Output:                                                                                                    | Constituent<br>PREC                                                                                                    | Location<br>MARLBORO | Scenario<br>COMPUTED | DSN    |  |  |
| Input(s):<br>Daily Precip:                                                                                                    | DPRC •                                                                                                    | MARLBORO -           | OBSERVED -           | 27 💌   |  |  |
| Hourly Precip:                                                                                                    | PREC -                                                                                                    | mult 💌               | OBSERVED V           | mult 💌 |  |  |
| Hourly Precip:                                                                                                    | PREC   PREC                                                                                                    | mult v               | OBSERVED V           | mult 💌 |  |  |
| Hourly Precip:<br>Hourly Precip:                                                                                                    | PREC   PREC                                                                                                    | mult 💌               | OBSERVED V           | mult 💌 |  |  |
| Additional Inputs Observation Hour: 24 Data Tolerance (%):                                                                                                    |                                                                                                    |                      |                      |        |  |  |
| Disagg.sum                                                                                                    |                                                                                                    |                      |                      |        |  |  |
| Dates<br>Reset Start<br>Current 1986 1                                                                                                    | Dates         End           Reset         Start         End           Current         1986         1         1         0         0         to |                      |                      |        |  |  |
| Common 1986 1 1 0 0 0 to 1988 12 31 0 0 0                                                                                                    |                                                                                                    |                      |                      |        |  |  |
| Perform Operation Close                                                                                                    |                                                                                                    |                      |                      |        |  |  |

In the "Time Series" frame notice that the "Output" is specified as PREC (hourly precipitation) at Marlboro and that the daily precipitation input is specified as the Marlboro time series. The user must specify the hourly precipitation inputs.

- 27. In the first "Hourly Precip:" input row, select "BELTSVILLE" in the "Location" menu. Because there is only one time series associated with that location, no further specification is necessary.
- 28. In the second "Hourly Precip:" input row, select "BALTIMORE" as the location, and in the third row, select "WASHINGTON" as the location. The WDMUtil Compute window should look like the following:

| 🗶 WDMUtil Compute                                                                                                    |                                 |                      |                      | ×      |  |  |
|----------------------------------------------------------------------------------------------------|---------------------------------|----------------------|----------------------|--------|--|--|
| Operation<br>O Compute I Disaggregate                                                                                                    |                                 |                      |                      |        |  |  |
| Disaggregate Functions          O Solar Radiation       C Evapotranspiration         C Temperature       C Wind Travel         C Dewpoint Temperature       Precipitation         Disaggregate Daily Precipitation using anywhere from 1 to 5 hourly precipitation data sets. |                                 |                      |                      |        |  |  |
| -Timeseries                                                                                                    |                                 |                      |                      |        |  |  |
| Output:                                                                                                    | Constituent<br>PREC             | Location<br>MARLBORO | Scenario<br>COMPUTED | DSN    |  |  |
| Input(s):                                                                                                    |                                 |                      |                      |        |  |  |
| Daily Precip:                                                                                                    | DPRC 🔻                          | MARLBORO 🔻           | OBSERVED V           | 27 💌   |  |  |
| Hourly Precip:                                                                                                    | PREC 💌                          | BELTSVILLE           | OBSERVED 💌           | 31 💌   |  |  |
| Hourly Precip:                                                                                                    | Hourly Precip: PREC             |                      | OBSERVED 🔻           | 51 💌   |  |  |
| Hourly Precip: PREC V                                                                                                    |                                 | WASHINGT( -          | OBSERVED -           | 71 💌   |  |  |
| Hourly Precip: PREC V                                                                                                    |                                 | mult 💌               | OBSERVED -           | mult 👻 |  |  |
| Hourly Precip: PREC                                                                                                    |                                 | mult 💌               | OBSERVED V           | mult 💌 |  |  |
| Additional Inputs Observation Hour: 24 Data Tolerance (%):                                                                                                    |                                 |                      |                      |        |  |  |
| Summary Outp                                                                                                    | Summary Output File: Disagg.sum |                      |                      |        |  |  |
| Dates<br>Reset   Start End                                                                                                    |                                 |                      |                      |        |  |  |
| Current 1986 1                                                                                                    | 1 0 0 0 <b>to</b>               | 1988 12 31 0 0       | 0                    |        |  |  |
| Common 1986 1 1 0 0 0 to 1988 12 31 0 0 0                                                                                                    |                                 |                      |                      |        |  |  |
| Perform Operation Close                                                                                                    |                                 |                      |                      |        |  |  |

- 29. In the blank DSN box in the "Timeseries" frame, enter "11."
- 30. In the "Additional Inputs" frame, enter "90" in the Data Tolerance (%) box.
  - **Note:** As mentioned previously, WDMUtil uses a triangular distribution to disaggregate values outside of the data tolerance. Because triangular distribution is quite inaccurate, the data tolerance is set high in order to increase the acceptable range of daily totals and to minimize use of triangular distribution.
- 31. In the "Additional Inputs" frame, name the Summary Output File "*Disagg\_Marlboro.sum*." This file can be examined to determine exactly which files were used when and when triangular distribution was employed. The WDMUtil Compute window should look like the following:

| 🕅 WDMUtil Compute                                       | 2                   |                                                       |                     | ×        |  |  |
|---------------------------------------------------------|---------------------|-------------------------------------------------------|---------------------|----------|--|--|
| Operation                                               |                     |                                                       |                     |          |  |  |
| C <u>C</u> ompute  © <u>D</u> isaggregate               |                     |                                                       |                     |          |  |  |
| Disaggregate Fun                                        | ctions              |                                                       |                     |          |  |  |
| C Solar Radiatio                                        | on                  | C Evapotrar                                           | spiration           |          |  |  |
| <ul> <li>I emperature</li> <li>Dewnoint Terr</li> </ul> | noraturo            | <ul> <li>Wind I rav</li> <li>Precipitation</li> </ul> | rel<br>on           |          |  |  |
| Disaggregate Dail<br>data sets.                         | y Precipitation usi | ng anywhere from                                      | 1 to 5 hourly preci | pitation |  |  |
| Timeseries                                              |                     |                                                       |                     |          |  |  |
|                                                         | Constituent         | Location                                              | Scenario            | DSN      |  |  |
| Output:                                                 | PREC                | MARLBORO                                              | COMPUTED            | 11       |  |  |
| Input(s):                                               |                     |                                                       |                     |          |  |  |
| Daily Precip:                                           | DPRC -              | MARLBORO -                                            | OBSERVED -          | 27 💌     |  |  |
| Hourly Precip:                                          | PREC 💌              | BELTSVILLE                                            | 0BSERVED -          | 31 💌     |  |  |
| Hourly Precip:                                          | PREC 💌              | BALTIMORE -                                           | OBSERVED -          | 51 💌     |  |  |
| Hourly Precip:                                          | PREC 💌              | WASHINGT( -                                           | OBSERVED -          | 71 💌     |  |  |
| Hourly Precip:                                          | PREC 💌              | mult 💌                                                | OBSERVED -          | mult 💌   |  |  |
| Hourly Precip:                                          | PREC -              | mult 💌                                                | OBSERVED -          | mult 💌   |  |  |
| Additional Inputs –                                     |                     |                                                       |                     |          |  |  |
| Observation                                             | Hour: 24            | Data Tole                                             | rance (%): 90       |          |  |  |
| Summary Output File: Disagg_Marlboro.sum                |                     |                                                       |                     |          |  |  |
| Dates                                                   |                     |                                                       |                     |          |  |  |
| Reset Start End                                         |                     |                                                       |                     |          |  |  |
| Current 1986 1 1 0 0 0 to 1988 12 31 0 0 0              |                     |                                                       |                     |          |  |  |
| Common 1986 1 1 0 0 0 to 1988 12 31 0 0 0               |                     |                                                       |                     |          |  |  |
|                                                         | Perform Operati     | on Close                                              |                     |          |  |  |

- 32. Click Perform Operation.
- 33. Click OK when the WDMUtil Compute window appears telling you that the disaggregation was successful. Notice that Triangular Distribution was used 142 times.

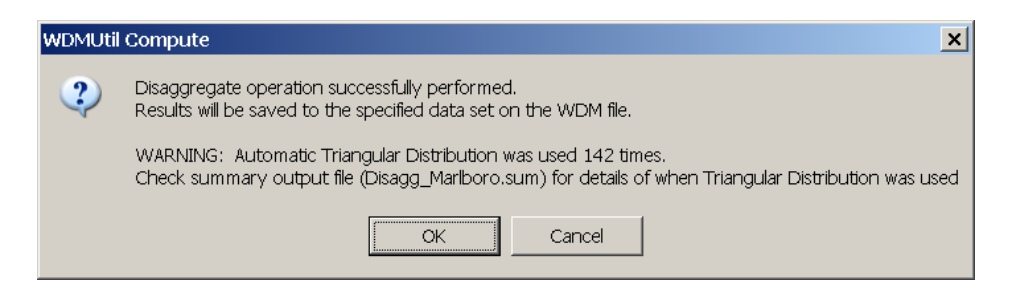

34. Click OK.

| ۷ | VDM Dat | a Set Add                                                                                          |
|---|---------|----------------------------------------------------------------------------------------------------|
|   | •       | New data-set number 11 successfully stored on WDM fileC:\BASINS\models\H5PF\WDMUtil\WEST_BREX.wdm. |
|   |         |                                                                                                    |

- 35. Click CLOSE in the "WDMUtil Compute" window.
  - **Note:** Notice the new time series in the "WDMUtil" window. If you wish, you can view this using the List/Edit tool.

| 🐺 WDMUtil: west          | _bre  | ×            |                        |               |           |            |            | _ 🗆 🗙     |
|--------------------------|-------|--------------|------------------------|---------------|-----------|------------|------------|-----------|
| <u>File Tools S</u> cena | arios | Locations    | <u>C</u> onstituents ] | ]me Series    | Help      |            |            |           |
| Scenarios                |       |              | Locations —            |               | C         | onstitue   | ents       |           |
| 0 of 2 A                 | ai T  | None         | 0 of 4                 | All No        | nel 0     | of 6       | All        | None      |
|                          |       |              |                        |               |           |            |            |           |
| COMPUTED                 |       |              | BALTIMORE              |               |           | DEVT       |            |           |
| OBSERVED                 |       |              | MARI BORO              |               |           | PRC<br>FVT |            |           |
|                          |       |              | WASHINGTO              | N             | P         | REC        |            |           |
|                          |       |              |                        | -             | T         | MAX        |            |           |
|                          |       |              | <u> </u>               |               | т         | MIN        |            |           |
|                          |       |              |                        |               |           |            |            |           |
| -Time Series - 9         | of 9  | availahle ti | me series in lis       | t (0 not on V | WDM file) | r 1 sela   | ected ——   |           |
|                          |       |              | കി                     |               |           | , 1 000    |            | Need      |
|                          |       |              | 9 <b>%</b>             |               |           |            |            | None      |
| Type File                | DSN   | Scenario     | Location               | Constituent   | Start     | SJDay      | End        | EJDa; 🔺   |
| WDM west_brex            | 20    | OBSERVED     | MARLBORO               | TMIN          | 1986/1/1  | 46431      | 1988/12/31 | 47527     |
| WDM west_brex            | 27    | OBSERVED     | MARLBORO               | DPRC          | 1986/1/1  | 46431      | 1988/12/31 | 47527     |
| WDM west_brex            | 25    | COMPUTED     | MARLBORO               | DEVT          | 1986/1/1  | 46431      | 1988/12/31 | 47527     |
| WDM west_brex            | 16    | COMPUTED     | MARLBORO               | PEVT          | 1986/1/1  | 46431      | 1988/12/31 | 47527     |
| WDM west_brex            | 51    | OBSERVED     | BALTIMORE              | PREC          | 1986/1/1  | 46431      | 1988/12/28 | 47524     |
| WDM west_brex            | 71    | OBSERVED     | WASHINGTON             | I PREC        | 1986/1/1  | 46431      | 1988/12/28 | 47524     |
| WDM west_brex            | 11    | COMPUTED     | MARLBORO               | PREC          | 1986/1/1  | 46431      | 1988/12/31 | 47527 👻 🛛 |
|                          |       |              |                        |               |           |            |            |           |
|                          |       |              |                        |               |           |            |            |           |
| Dates                    |       |              |                        |               | Too       | ols ——     |            |           |
| Reset Start              |       | 📫 End        | TStep                  | Units,        | 1         |            |            |           |
| Current 1986             | 1 1   | 1988         | 12 31                  |               |           |            | 222        |           |
| Current [1300]           | 1     | 10 1300      | 12 31                  |               |           | 51         |            | 1         |
| Common 1986              | 1 1   | to 1988      | 12 31 Native           | -             |           | £ 1        | × 1        | ×         |
| ,                        | ,     | ,            | ,                      |               |           |            |            |           |
|                          |       |              |                        |               |           |            |            |           |

- 36. In order to examine the disaggregation summary output file, click (View a File) in the "Tools" frame.
- 37. Navigate to *c:\basins\West Branch Weather Data* and select "*Disagg\_Marlboro.sum*." Click OPEN.

| WDMUtil File View of Disagg_Marlboro.sum                                                     | _ 🗆 🗙 |
|----------------------------------------------------------------------------------------------|-------|
| "Distributing Daily Data for 1986/1/1: Value is 0.04"                                        |       |
| *** No hourly total within tolerance - 0.04 distributed using triangular distribution ***"   |       |
| "Distributing Daily Data for 1986/1/2: Value is 0"                                           |       |
| "Distributing Daily Data for 1986/1/3: Value is 0.05"                                        |       |
| " Using Data-set Number: 51, daily sum = 0.09"                                               |       |
| Distributing Daily Data for 1966/1/4: Value 18 0"                                            |       |
| "Distributing Daily Data for 1960/1/3: Value is 0"                                           |       |
| "Distributing Daily Data for 1960/1/6: Value is 0"                                           |       |
| "Distributing Daily Data for 1960/1/: Value is 0"                                            |       |
| Distributing Daily Data for 1960/1/6: Value is 0                                             |       |
| Distributing Daily Data for 1960/1/3. Value is 0                                             |       |
| "Distributing Daily Data for 1960/1/10. Value is 0                                           |       |
| "Distributing Data for 1960/1/12. Value is 0                                                 |       |
| "Distributing Daily Data for 1986/1/12: Value is 0                                           |       |
| "Distributing Daily Data for 1986/1/14: Value is 0"                                          |       |
| "Distributing Daily Data for 1986/1/15: Value is 0.02"                                       |       |
| " *** No hourly total within tolerance = 0.02 distributed using triangular distribution ***" |       |
| "Distributing Daily Data for 1986/1/16: Value is 0"                                          |       |
| "Distributing Daily Data for 1986/1/17: Value is 0"                                          |       |
| "Distributing Daily Data for 1986/1/18: Value is 0"                                          |       |
| "Distributing Daily Data for 1986/1/19: Value is 0.07"                                       |       |
| " Using Data-set Number: 31, daily sum = 0.5"                                                |       |
| "Distributing Daily Data for 1986/1/20: Value is 0.32"                                       |       |
| *** No hourly total within tolerance - 0.32 distributed using triangular distribution ***"   |       |
| "Distributing Daily Data for 1986/1/21: Value is 0.02"                                       |       |
| *** No hourly total within tolerance - 0.02 distributed using triangular distribution ***"   |       |
| "Distributing Daily Data for 1986/1/22: Value is 0"                                          |       |
| "Distributing Daily Data for 1986/1/23: Value is 0"                                          |       |
|                                                                                              |       |
| बि                                                                                           | - b   |
|                                                                                              |       |
| << < 1 > >> of 47 Plain Text V Close Print Find                                              |       |

- **Note:** This file shows the occurrences of triangular distribution use, as well as which data set was used for hourly data on a given day.
- 38. Examine the file and click "Close" when done.
- 39. Close the WDMUtil window by clicking the "X" in the upper right hand corner.
  - **Note:** There are many other tools and functions within WDMUtil that could be addressed; however, due to time constraints, only the main tools necessary for creating a \*.*wdm* file with local data have been discussed in this exercise. Please refer to the WDMUtil Manual for further explanation.

### References:

Hummel, P., J. Kittle, Jr., M. Gray. <u>WDMUtil Version 2.0, A Tool for Managing Watershed</u> <u>Modeling Time-Series Data User's Manual</u>, Contract No. 68-C-98-010, Work Assignment No. 2-05, Aqua Terra Consultants, Decatur, GA, 2001.

USEPA, <u>Users Manual: Better Assessment Science Integrating Point and Nonpoint Sources:</u> <u>BASINS Version 2.0</u>, EPA-823-B-98-006, U.S. Environmental Protection Agency, Washington, D.C., 1998.

USEPA, <u>WDMUtil Version 1.0 (BETA)</u>, A Tool for Managing Watershed Modeling Time-Series Data User's Manual, EPA-823-C-99-001, U.S. Environmental Protection Agency, Washington, D.C., 1999.